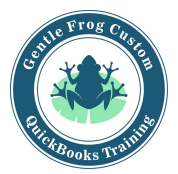

## Applying Customer Payments in QuickBooks Online

- 1. Click on the **quick create (plus sign)** in the upper right corner of the screen.
- 2. Click on **receive payment** under the column called members.
- 3. Enter the details:
  - a. Customer name
  - b. Payment date
  - c. Payment method
  - d. Reference number (check number if paid by check)
  - e. Deposit to the checking account where the funds are going
  - f. Amount received (how much was paid, not how much was owed)
  - g. Check the boxes for the invoices that were paid
  - h. Enter the payment amount that was paid toward each invoice
  - i. Click save and new (or save and close) in the lower right corner

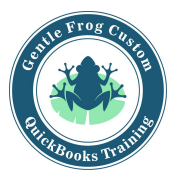

## Applying Customer Payments in QuickBooks Online

1. Click on the **quick create (plus sign)** in the upper right corner of the screen.

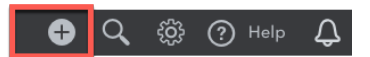

2. Click on **receive payment** under the column called customers.

| Create          |                    |                      |               |  |
|-----------------|--------------------|----------------------|---------------|--|
| Customers       | Vendors Employees  |                      | Other         |  |
| Invoice         | Expense            | Payroll 🎓            | Bank Deposit  |  |
| Receive Payment | Check              | Single Time Activity | Transfer      |  |
| Estimate        | Bill               | Weekly Timesheet     | Journal Entry |  |
| Credit Memo     | Pay Bills          |                      | Statement     |  |
| Sales Receipt   | Purchase Order     |                      | Inventory Qty |  |
| Refund Receipt  | Vendor Credit      |                      | Adjustment    |  |
| Delayed Credit  | Credit Card Credit |                      |               |  |
| Delayed Charge  | Print Checks       |                      |               |  |

- 3. Enter the details:
  - a. Customer name
  - b. Payment date
  - c. Payment method
  - d. Reference number (check number if paid by check)
  - e. Deposit to undeposited funds
  - f. Amount received (how much was paid, not how much was owed)
  - g. Check the boxes for the invoices that were paid
  - h. Enter the payment amount that was paid toward each invoice
  - i. Click save and new (or save and close) in the lower right corner

| (b) Receive Payment                                                                                                    |            |                 |                       | (?) Help X      |
|----------------------------------------------------------------------------------------------------|------------|-----------------|-----------------------|-----------------|
| Contrart Any's Bird Senctury   Find by invoice no.                                                                                                    |            |                 |                       | \$0.00          |
| Figurent data<br>12/11/2019<br>Figurent method<br>Conse accesses method<br>Conse accesses method<br>C |            |                 | г                     | Amount received |
| Outstanding Transactions<br>Prod becars Via Fiber  All                                                                                                    |            |                 |                       |                 |
| DESCRIPTION                                                                                                    | DUE DATE   | ORIGINAL AMOUNT | OPEN BALANCE          | PAYMENT         |
| Invoice # 1021 (12/25/2018)                                                                                                    | 01/24/2019 | 459.00          | 239.00                |                 |
|                                                                                                    |            |                 | < First Previous 1-14 | f1 Next Last>   |
|                                                                                                    |            |                 | Amount to Apply       | \$0.00          |
|                                                                                                    |            |                 | Amount to Credit      | \$0.00          |
|                                                                                                    |            |                 |                       | Clear Payment   |
| Carcel Clear Print                                                                                                    |            |                 |                       | Save and new 🔹  |